# Campus Portal for Parent Navigation

Select the appropriate child from the

Campus Portal

If your student is attending two schools, you must use the drop down to select the desired school after

SELECT A STUDENT -

Jada James Jaymie

"Select a Student" drop down.

selecting the student.

In order to access Campus Portal, you will need to have received your Activation key from your child's school.

#### Already have a Campus Portal account?

Enter your username and password, Click "Sign in".

## Have Your Activation Key?

#### Setting up Your Campus Portal Account

- ✓ From the Log In screen (<u>https://campus.dekalb.k12.ga.us/campus/portal/dekalb.jsp</u>), click Help, and then select the "click here" link next to "If you have been assigned a Campus Portal Activation Key".
- ✓ Enter your Activation Key (not case sensitive).
- ✓ Click Submit.
- ✓ After you click **"Submit"**, you will create your username and password.

| Activation Key |     |   |   |   |   |
|----------------|-----|---|---|---|---|
| {              | ]-[ | - | - | - | } |
| Submit         |     |   |   |   |   |

## Functional Menu Links:

- ✓ Calendar Shows all alerts for all students in household.
- ✓ Schedule Shows student(s) schedule.
- $\checkmark$  Attendance Shows days, or periods that student was absent or tardy.
- ✓ Grades Shows graded assignments and grades by course.
- ✓ Reports Two report options to quickly reference student summary data.

## Family:

 Messages - Content is divided into three sections, District Notices, School Notices and the Inbox.

## User Account:

- ✓ Change Password User password changes.
- ✓ Contact Preferences Update email address.
- ✓ User Preferences Set user likes and dislikes for security purposes.

Be sure to click the Sign Out option from the top right corner of the screen when exiting the portal.